## GESTION DES DONNÉES DU PROFESSIONNEL : RECHERCHE

**Fiche réflexe** 

Portail de santé PACA

Retrouver l'ensemble des informations sur le wiki du Portail de santé PACA - https://tutos.iess.fr/

## **RECHERCHER UN PROFESSIONNEL DANS LE ROR**

| ROR & Indispensables    Communication      Indispensables    Collaboration      ROR (Répertoire Opérationnel des Ressources)    Recherche ROR      Mon établissement    Mes pôles      Mes unités    Mes professionnels      Glossaire    Validation - Gérer mes données      Validation - Gérer mes données    Validation - Gérer mes demandes      Validation - Gérer mes demandes    d'inscription | L'étape de recherche permet de distinguer s<br>sur quel établissement il est référencé.<br>Pour accéder à la liste des professionnels d'un<br>Indispensables", puis dans le sous menu "ROF<br>cliquer sur "Mes professionnels". | si le professionnel est décrit dans le ROR et<br>nétablissement, sélectionner le menu "ROR &<br>R" (Répertoire Opérationnel des Ressources),                                                                                                    |
|----------------------------------------------------------------------------------------------------|----------------------------------------------------------------------------------------------------|----------------------------------------------------------------------------------------------------|
|                                                                                                    | LISTE DES PROFESSIONNELS                                                                                                    | T                                                                                                    |
| NOM PRENOM • Médecin                                                                                                    | CH MON ETABLISSEMENT 1  Actions +                                                                                                    | LISTE DES PROFESSIONNELS                                                                                                    |
| NOM PRENOM • Cadre de santé                                                                                                    | CH MON ETABLISSEMENT 1 Actions - LIS                                                                                                    | STE DES FILTRES                                                                                                    |
| page.<br>Rechercher soit :<br>1. Par le Nom/Prénom (1)<br>2. Par le RPPS/ADELI (2)<br>Une fois le ou les champs complétés cli<br>liste des filtres. (4)<br>Référent de plusieurs établissements ?<br>Pour faire apparaître les professionnels<br>rattachés à un seul des établissements,<br>supprimer un ou plusieurs établissements                                                                  | quer sur le bouton "Filtrer", situé en bas de la                                                                                                    | conctions :  Choisissez une option    iom :                                                                                                    |
| en cliquant sur la croix. Ainsi seuls les<br>professionnels rattachés à l'établissement<br>conservé dans la liste des filtres seront visibles<br>dans la "Liste des professionnels".                                                                                                    | CHE<br>OU LISTE DES PROFESSIONNELS<br>Le professionnel n'est pas référencé dans<br>l'établissement<br>el ? Comment créer la fiche du professionnel ?                                                                            | Filtrer    Réinitialiser      OU    LISTE DES PROFESSIONNELS      Itram    Itraminitiraciona      NOM    PRENOM      Medicini    Itraditissements      Actions    Actions      NOM    PRENOM      Medicini    Itraditissements      Le professionnel est référencé sur un autre établissement :      Comment récupérer la fiche du professionnel ? |